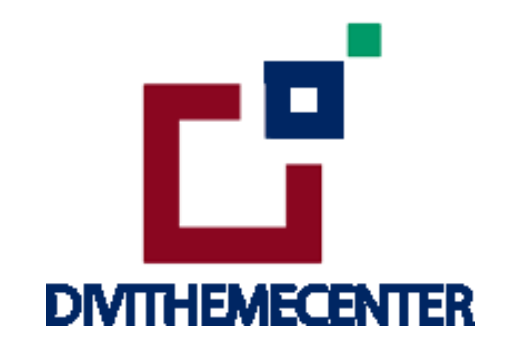

# LIBRARY GUIDE ALL IN ONE IMPORT

Visit : <u>https://divilayouts.divithemecenter.com/library-</u> guide-all-in-one-import/

**Author: Divi Theme Center** 

# **Requirements:**

In order to successfully run ' Our Divi Layouts ' on your website your server environment will have to meet certain PHP and WordPress minimal version requirements.

# **Essentials:**

 $\rightarrow$  PHP 5.4.X or higher

 $\rightarrow$  In order to install our Child Theme or Layouts, you must first Purchase <u>Elegant Themes</u> <u>Membership</u> and Download <u>Divi Theme.</u>

 $\rightarrow$  This Divi Layouts is fully compatible with Divi v4+, just make sure that you've installed the latest version of Divi theme. Some features may not work correctly if the Divi theme version is less than v4.3.2.

#### **Files With Product:**

→ After you have Un-zip the file you will see all styles library json ie for example " All\_Styles\_Library " will include all styles JSON in one file that you can import in ' Divi Library '. We have also provided ' Individual Style Library JSON ' files in sub folder to import it individually.

 $\rightarrow$  'Supplementary Zip ' will include supporting document like [' Installation Guide Files ']

#### Steps:

- 1. Make sure you have the latest " **Divi Theme installed** " and activated
- Import product ' Library Layout (.json) File ' under ' Divi -> Divi Library -> Click Import & Export

Use " **All\_Styles\_Library\_Json** " if you want to import all styles in one shot under ' **Divi Library** ' else use individual style Json files .

| 💮 💣 corporate-2 🛛 | 🗭 0 🕂 New                                 |                                                        | Howdy, admin 🛜   |
|-------------------|-------------------------------------------|--------------------------------------------------------|------------------|
| Dashboard         | Manage Categories Import & Export         |                                                        | Screen Options 🔻 |
| 📌 Posts           | avouts add New                            |                                                        |                  |
| 😋 Media           |                                           |                                                        |                  |
| 🗐 Pages           | All Types * All Scopes * All Categories * |                                                        |                  |
| Comments          |                                           | Deutshiller V                                          |                  |
| 🖈 Projects        |                                           | Portability                                            |                  |
|                   |                                           | Export Import                                          |                  |
|                   |                                           | Select a provincely expected Divi Builder Lavouts file |                  |
|                   |                                           | to begin importing items. Large collections of image-  |                  |
|                   |                                           | neavy exports may take several minutes to upload.      |                  |
| EI Settings       |                                           |                                                        |                  |
|                   |                                           | NO FILE SELECTED CHOOSE FILE                           |                  |
|                   |                                           | Import Divi Builder Layouts                            |                  |
|                   |                                           |                                                        |                  |
|                   |                                           |                                                        |                  |
| Role Editor       |                                           |                                                        |                  |
| Divi Library      |                                           |                                                        |                  |
| Collapse menu     |                                           |                                                        |                  |

 After importing JSON files ' Go To – > Divi Library ' and you will see layout you imported like below:

| Title         | Categories | Туре | Global | Date |  |  |
|---------------|------------|------|--------|------|--|--|
| Nothing found |            |      |        |      |  |  |
| Title         | Categories | Туре | Global | Date |  |  |

- 4. Go to Pages  $\rightarrow$  Add New and give your page a title
  - $\rightarrow$  Click on Use ' The Divi Builder '

→ Click on ' + ' Icon -> Go To " Your Saved Layouts "

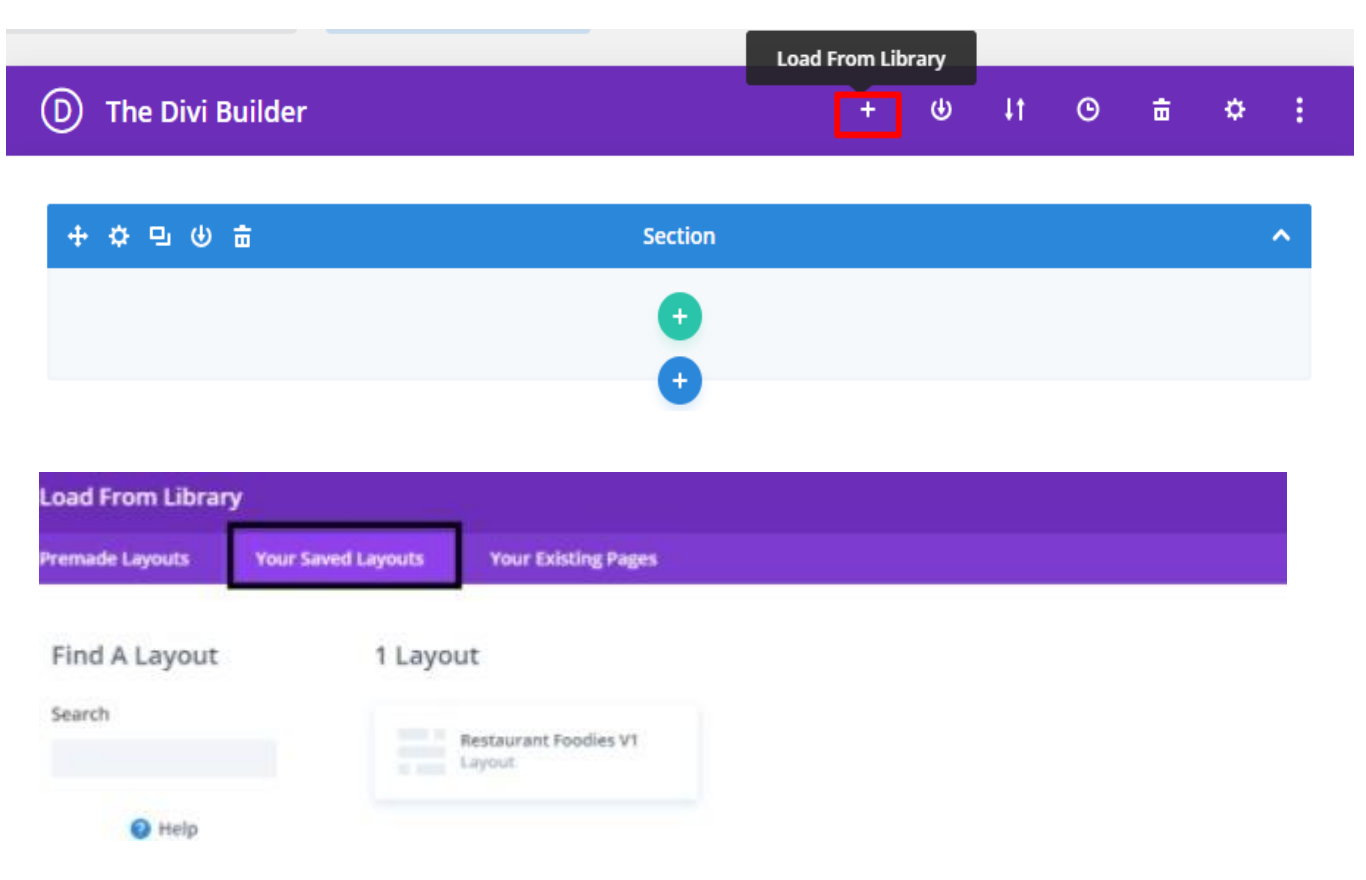

Select one that you want to load on your page and import.

- 5. After selecting the layout ' Publish Page ' and see at the front end.
- 6. Wait until the layout is imported (it can take up to several minutes) Don't forget to publish/save your page.
- 7. All icons and images will be automatically imported with the .json file
- If you have purchased any blog layout like for example ' Blogging Blog Layout Bundle ' it does not contain any demo blog posts. Please use your own blog posts ! Or you need apply ' Optional Step ' to load ' Dummy Posts '

Skip the step if not required .

# **Optional Step:**

#### Note:

One who have purchased the '**Product** ' from <u>'Elegant Themes'</u> might not have ' XML ' files in the Zip and need to use their own ' **Demo Blog Posts** '.

If you are importing ' **Blog Layout Version** ' on the fresh divi installation you might need import ' **Post / Media XML** ' ie you need import / load ' **Dummy Blog Posts** ' on your website. You can find ' **XML** 'under ' **Supplementary Zip** '. For 'XML' files you need to import it under Tools -> Import -> WordPress Import. You can ' skip this step ' if your site already have 'Posts ' added or loaded in WordPress Admin under "All Posts".

# **Tutorial:**

https://www.elegantthemes.com/documentation/divi/library-import/

# **CSS Code:**

The code or text module with CSS code is used in the layout and you will find all ' **CSS** ' code in this module only.

# **Products' Images :**

For the best experience, I recommend using product images with transparent background in PNG format.